### Bestmed Medical Scheme's

58<sup>th</sup> Annual General Meeting

Live streaming and e-voting platform guide

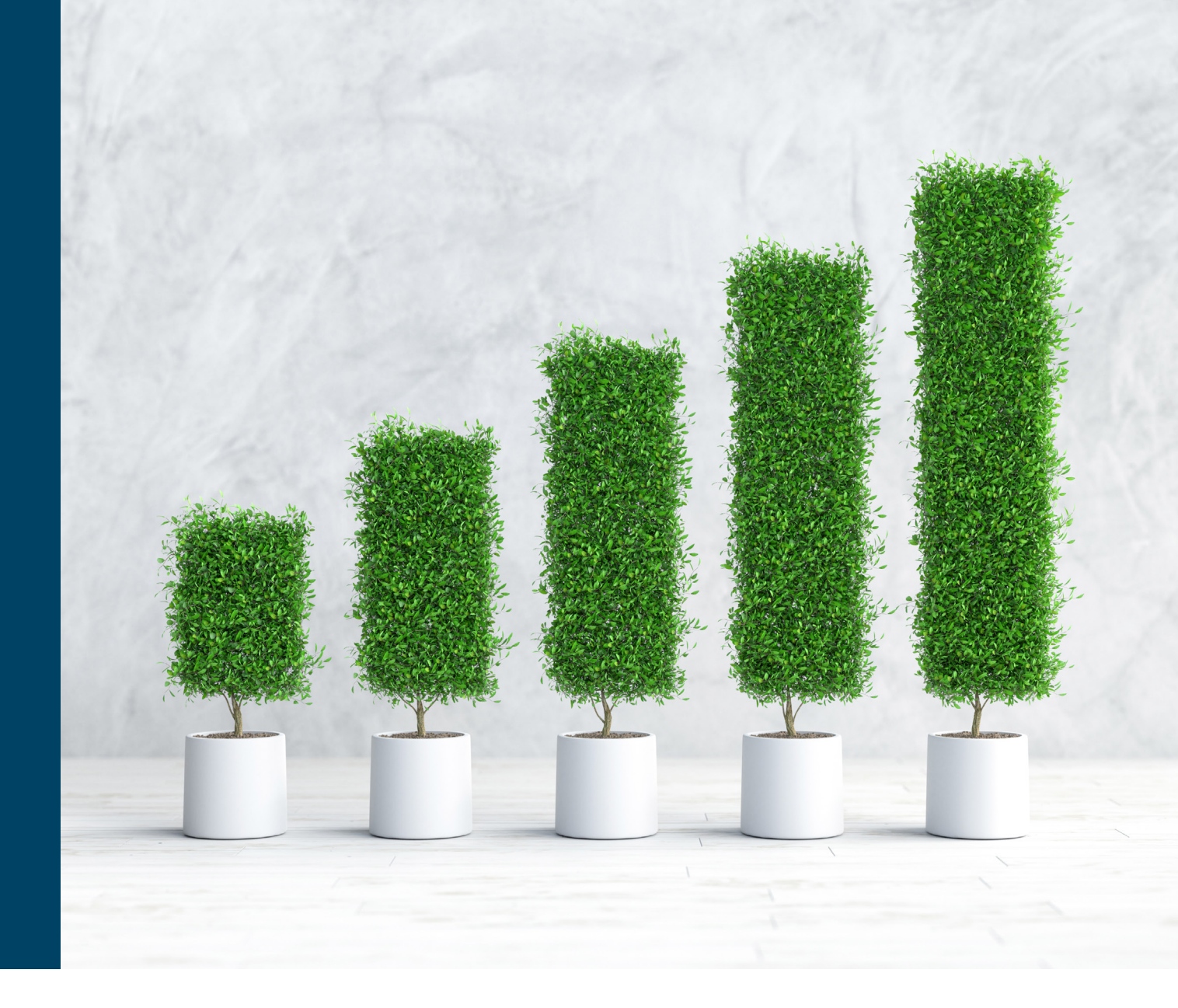

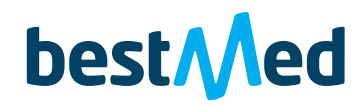

personally yours

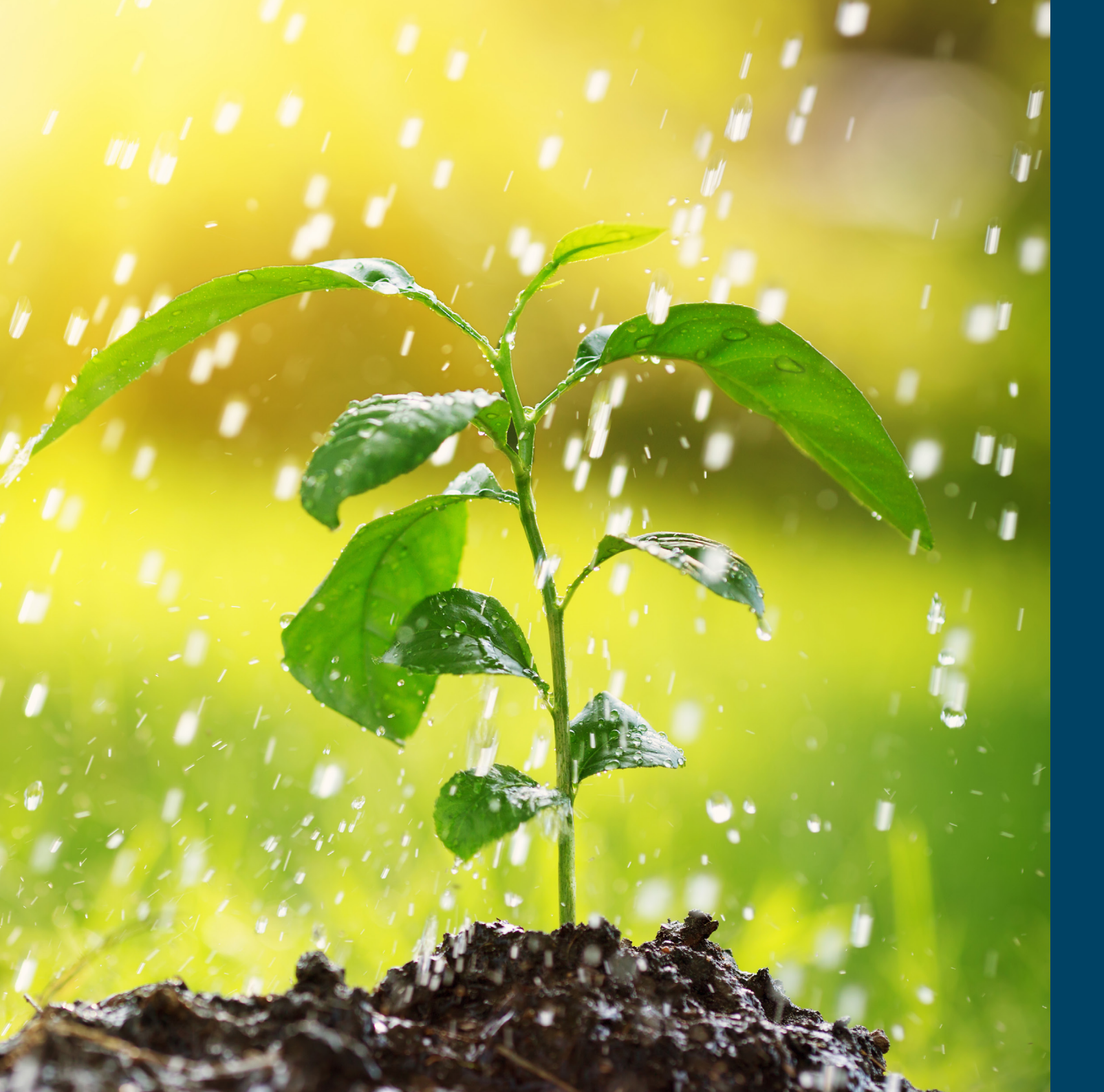

# Contents

# "

| Important information          | 3 |
|--------------------------------|---|
| Accessing the virtual platform | 4 |
| Voting                         | 8 |

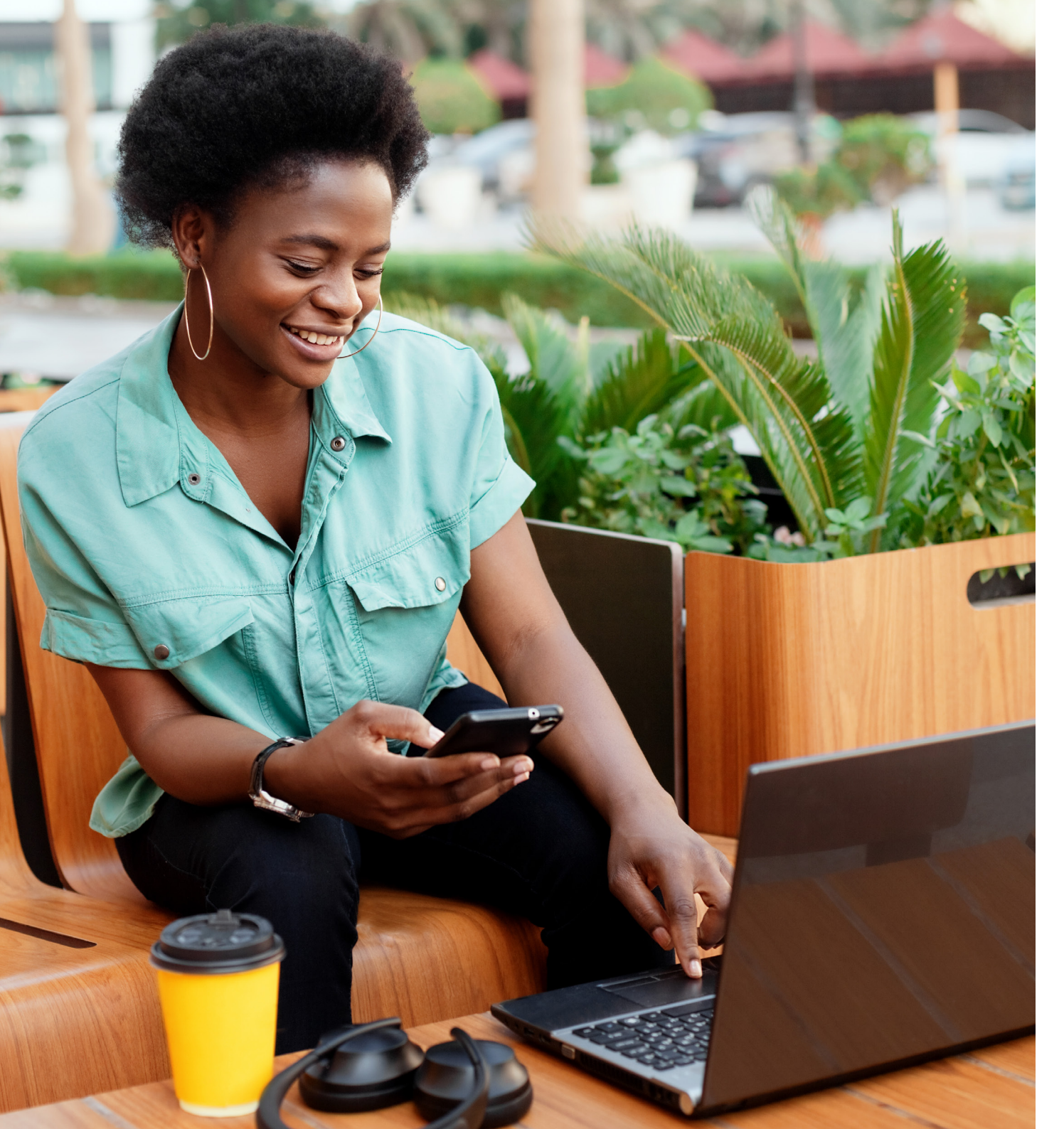

# Important information to take note of:

Both the webcast and the online voting platform are responsive and can be viewed on all devices with internet. This includes:

- Smart phones
- iPads
- Tablets
- Desktops
- Laptops

The virtual meeting is best viewed on the following browsers:

- Chrome
- Firefox
- Safari
- Edge

We urge you to check the load shedding schedules for your area and make the necessary arrangements for network provision and accessibility to the AGM.

4

You can use the following link to access the AGM:

www.events.bestmed.co.za

## Accessing the virtual platform

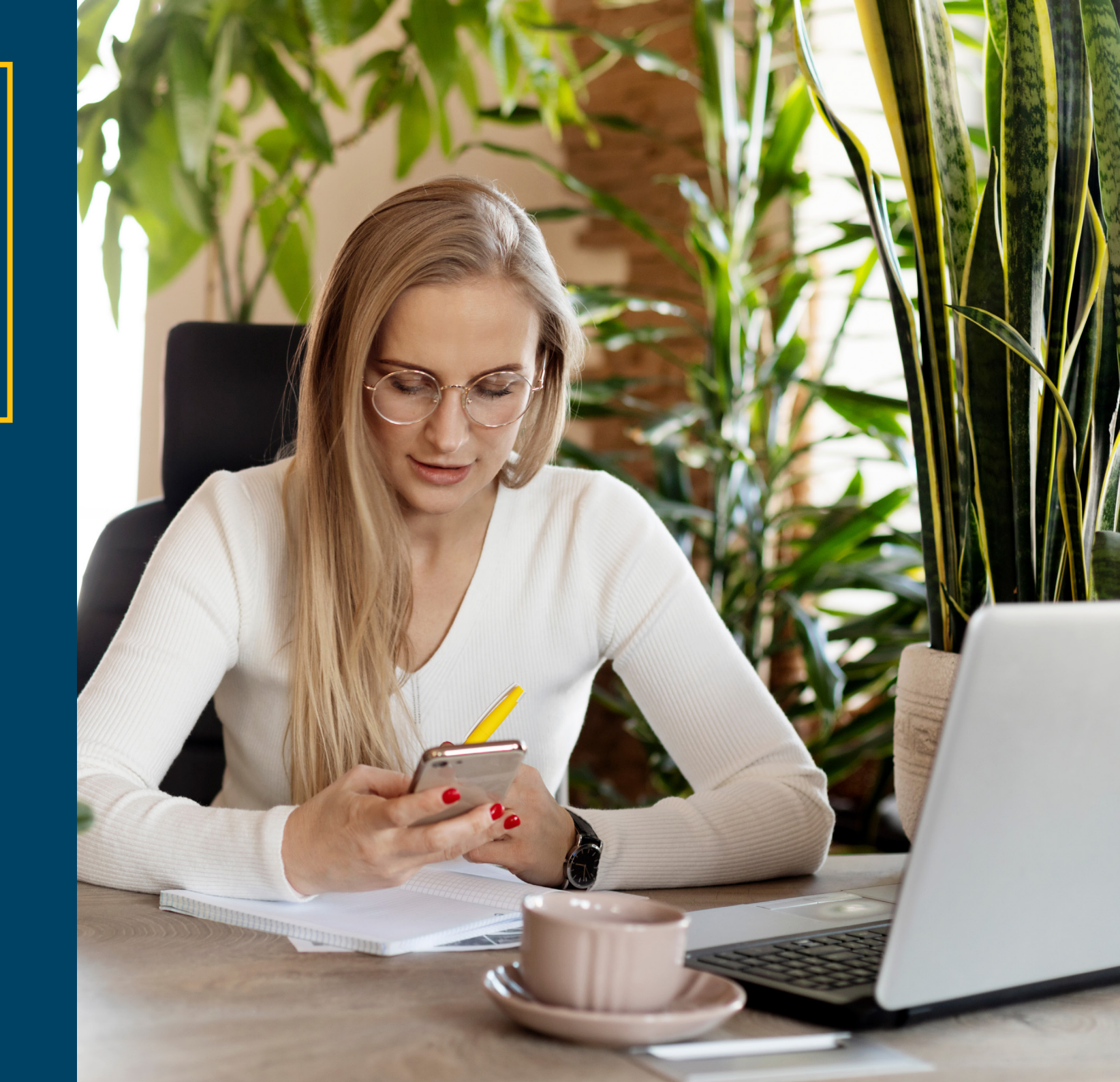

## Logging in

#### Member Actions

 Insert your Bestmed Membership Number or SA ID Number

- If you make an input error, the platform will warn you:
  - You have entered an invalid Bestmed -Member Number or SA ID Number
  - Please note that after 2 further failed login attempts your account will be temporarily suspended
- Once a valid Bestmed Membership Number or SA ID Number has been input, the platform will send an OTP to you (see next page)

| - Bestmed Medical Scheme - Logir × +         |                                                                   |                                                                              |            | ~ | - 6 | 3 | ×  |
|----------------------------------------------|-------------------------------------------------------------------|------------------------------------------------------------------------------|------------|---|-----|---|----|
| ← → C ■ bestmed.virtual-meetings.online      | llogin                                                            |                                                                              | <i>Ŀ</i> ↑ |   | * 0 | 9 | ł. |
| 🔁 Home   Adobe Crea 🔥 Medical Scheme, H 🚳    | S-Cubed 🚯 My Bestmed - Home                                       |                                                                              |            |   |     |   |    |
|                                              | yours                                                             |                                                                              |            |   |     |   |    |
| Login as Principal Member<br>(VOTING RIGHTS) | Welcome                                                           |                                                                              |            |   |     |   |    |
| ➔ Login as Dependant<br>(NO VOTING RIGHTS)   | to Bestmed Medical Scheme AGM                                     | 2022                                                                         |            |   |     |   |    |
|                                              | Should you have trouble accessing the platform and stream, please | se try an alternative web browser (Google Chrome, Windows Explorer, Firefox) |            |   |     |   |    |
|                                              | Bestmed Membership Number or SA ID Number                         |                                                                              |            |   |     |   |    |
|                                              |                                                                   |                                                                              |            |   |     |   |    |
|                                              |                                                                   |                                                                              |            |   |     |   |    |
|                                              | I'm not a robot                                                   |                                                                              |            |   |     |   |    |
|                                              | Pringey - Tarras                                                  |                                                                              |            |   |     |   |    |
|                                              | Login                                                             |                                                                              |            |   |     |   |    |
|                                              |                                                                   |                                                                              |            |   |     |   |    |
|                                              |                                                                   |                                                                              |            |   |     |   |    |
|                                              |                                                                   |                                                                              |            |   |     |   |    |
|                                              |                                                                   |                                                                              |            |   |     |   |    |
|                                              |                                                                   |                                                                              |            |   |     |   |    |
| Pow                                          | ared by Ince Pty Ltd © 2022 rights reserved.                      | Disclaimer                                                                   |            |   |     |   |    |
|                                              |                                                                   |                                                                              |            | - |     |   | 1  |
|                                              |                                                                   |                                                                              |            |   |     |   |    |
|                                              |                                                                   |                                                                              |            |   |     |   |    |
|                                              |                                                                   |                                                                              |            |   |     |   |    |
|                                              |                                                                   |                                                                              |            |   |     |   |    |
|                                              |                                                                   |                                                                              |            |   |     |   |    |
| Г ( Г                                        |                                                                   |                                                                              |            |   |     |   |    |
|                                              | Insert your Restmed Members                                       | hin Number                                                                   |            |   |     |   |    |
|                                              | ar CAID Number                                                    |                                                                              |            |   |     |   | 1  |
|                                              | or said number                                                    |                                                                              |            |   |     |   |    |
| L                                            |                                                                   |                                                                              |            |   |     |   |    |
|                                              |                                                                   |                                                                              |            |   |     |   | Ì  |
|                                              |                                                                   |                                                                              |            |   |     |   | ÷  |

## **2** Inserting the One Time Pin (OTP) to login

#### **Member Actions**

• The platform shows the message:

An OTP has been sent to your email and mobile number as currently recorded by Bestmed Medical Scheme. If you have a problem logging in, then contact us at <u>bestmed-agm@bestmed.co.za</u> for assistance or call the AGM technical support telephone lines on 011 315 7658 and 011 315 0458

- Insert the One Time Pin (OTP) which is a 6-digit number sent to your mobile number and email address on record with Bestmed
- If you have a problem logging in, please feel free to contact us at <u>bestmed-agm@bestmed.co.za</u> or call any of our dedicated phone lines on:
  - 011 315 7658
  - 011 315 0458
  - 011 315 0443
  - 011 315 0448
  - 011 315 3219
- Questions related to member benefits, claims, etc. should please be directed to our normal service channels.

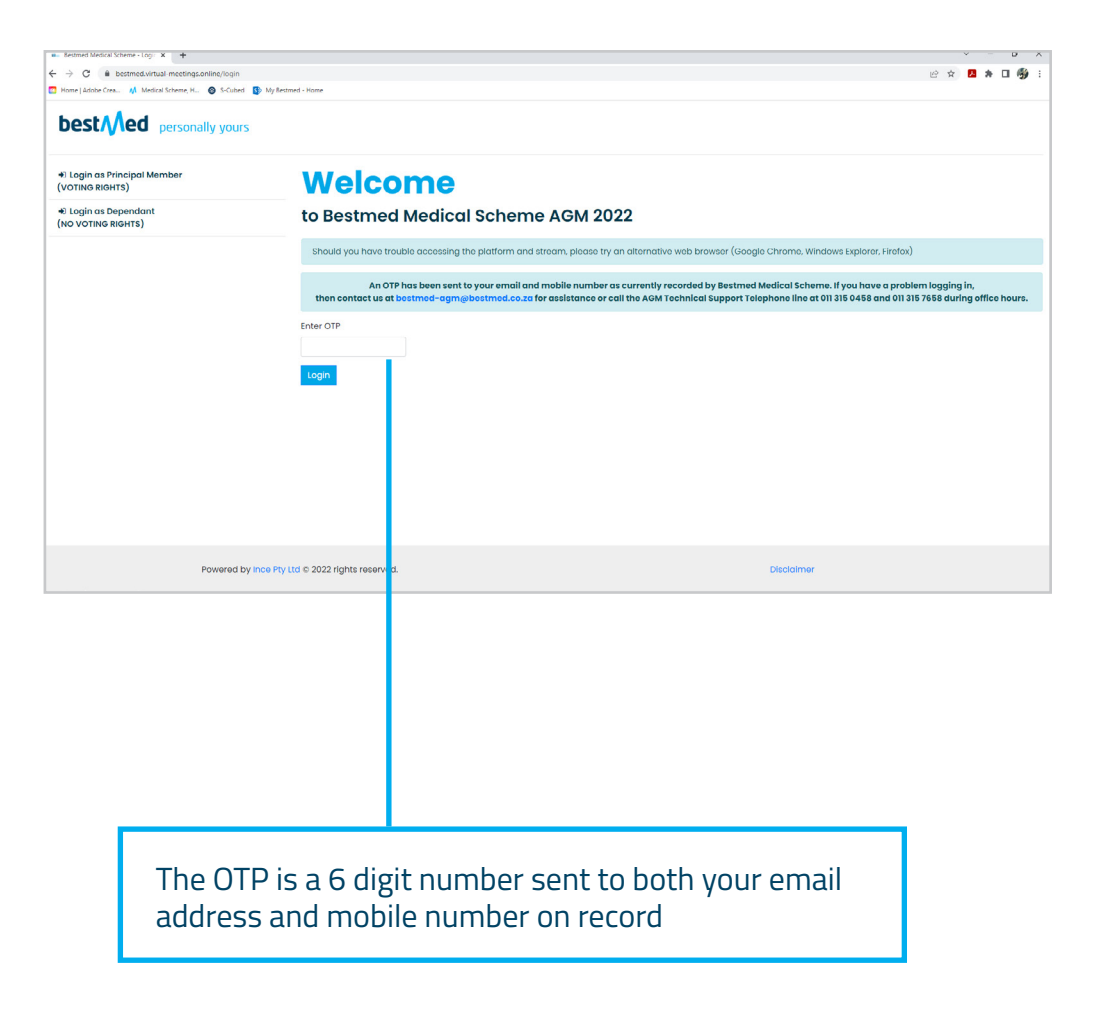

### Main Dashboard View: e-Voting Platform on the day of the AGM

#### **Member Actions**

3

- This screen confirms your name and membership details
- The webcast screen will be in the centre
- Click on the blue Click To Vote button to vote as a member in your own right

#### Click to Vote

 Clicking on the Click to Vote button opens the resolutions page (see below and next page)

| Constants account for the transformed and writer     Constants accounted for the transformed accounter during and writer     Constants accounter that interaction for the transformed accounter during accounter during accoun     | Against |     |
|----------------------------------------------------------------------------------------------------|---------|-----|
| Annual righting at fribuing to a fribuing in the set of the set of the set o | Against |     |
| in nutee Remuniteritie Policy (Treated Changes)                                                                                                    | Against |     |
| Tructee remuneration policy - approved (clean 1 Adoption of the Annual Financial Statements for the year ended 31 December 2021 Inclusive of Auditor's Report.                                                                                                    |         | Abs |
| ey)                                                                                                    |         |     |
| 2 Appointment of Externol Auditors in occordonce with Rule 251.                                                                                                    |         | 1   |
| Truttee remuneration annual increase ativation 3 Approval of the proposed increase in Trustee Remuneration for 2022/2023 of 5%.                                                                                                    |         |     |
| Bestmed substantive scheme rules                                                                                                    |         |     |
| Logout duravet                                                                                                    |         |     |
|                                                                                                    |         |     |
|                                                                                                    |         |     |
|                                                                                                    |         |     |

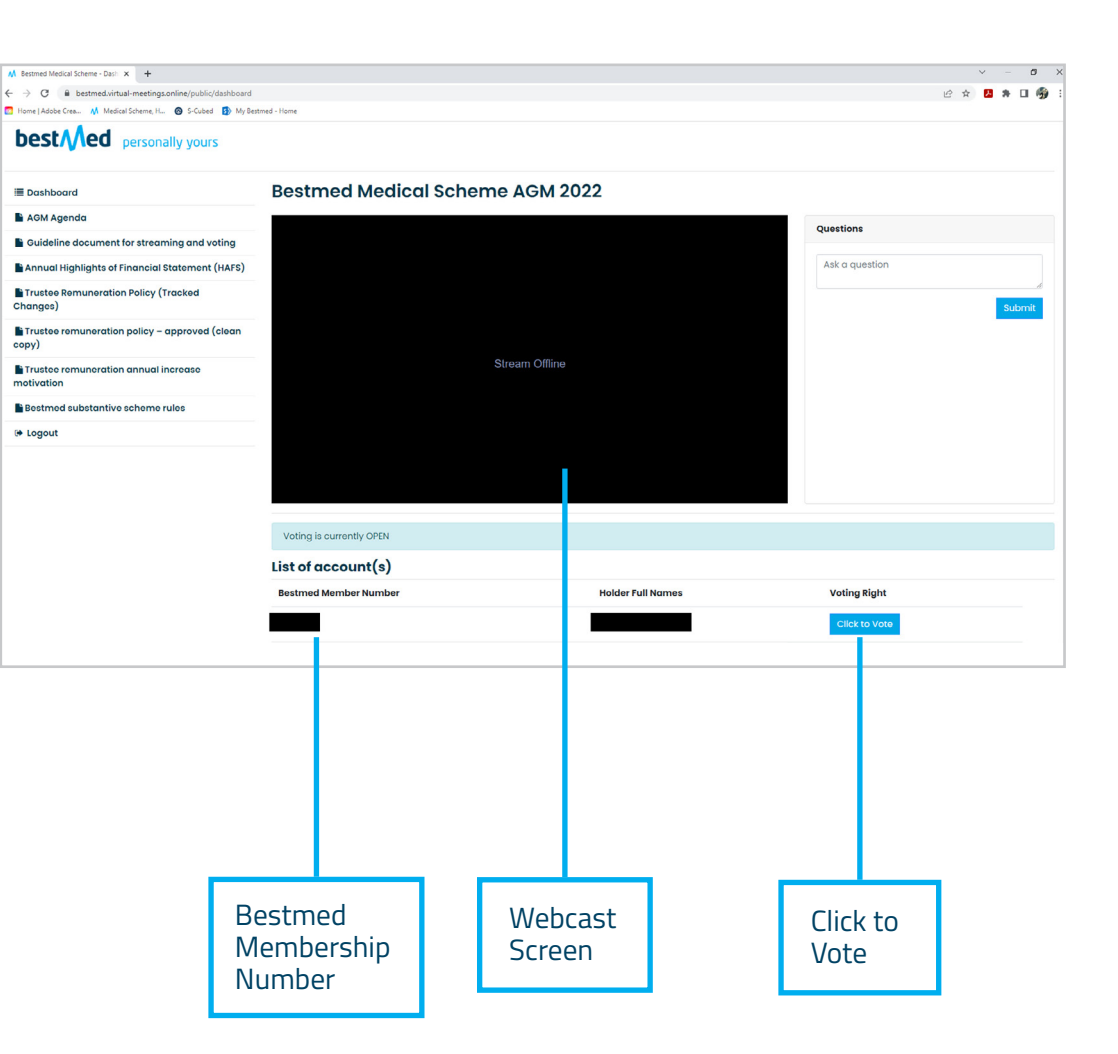

# Voting

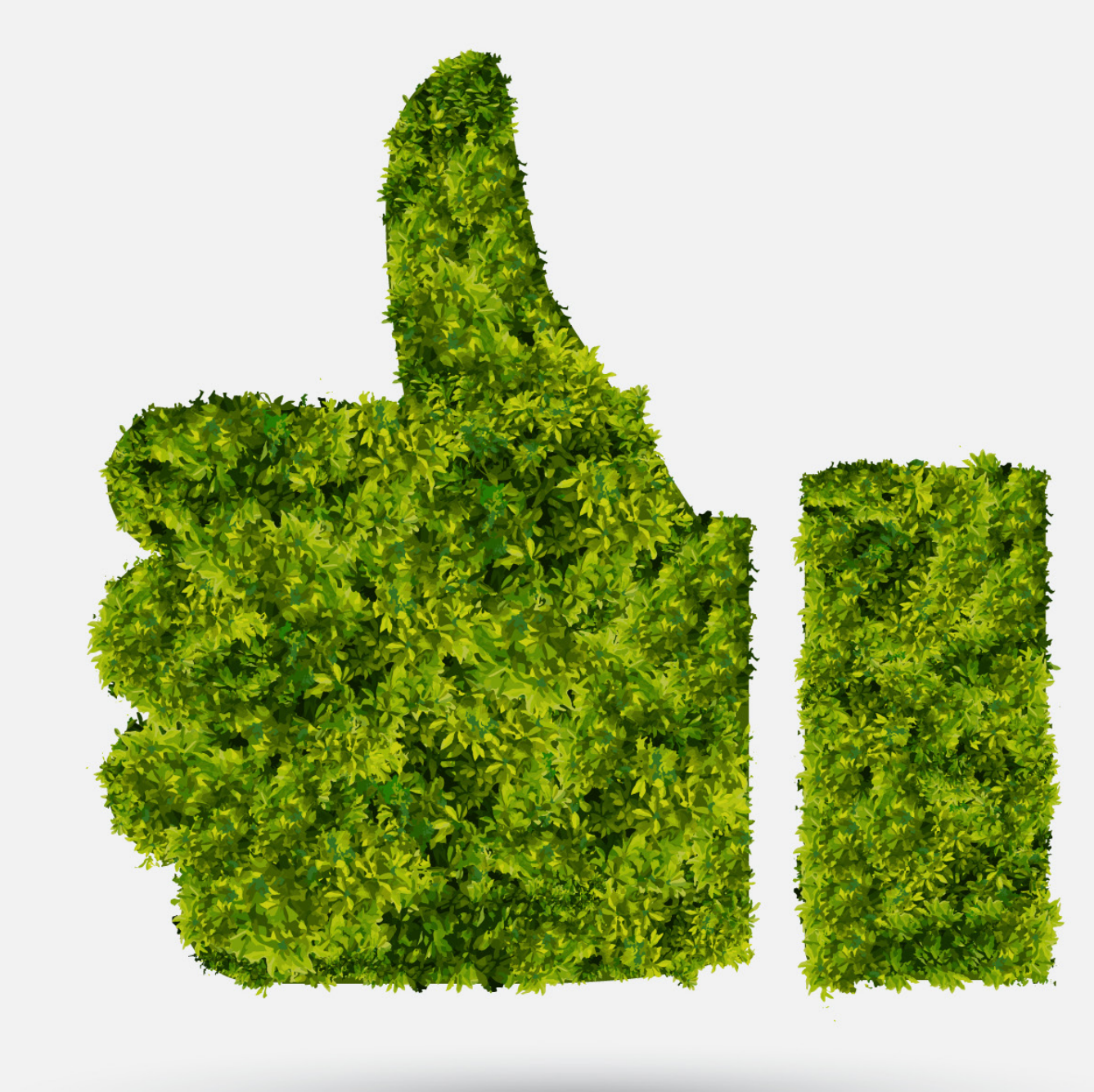

### Casting your votes: 1 Display of the Resolutions

#### **Member Actions**

- Please make your voting selections: For, Against or Abstain.
- Clicking on any voting option, highlights your choice with a blue dot as shown below

### $\bigcirc$

- You may change your selection, provided that you only make one choice per resolution
- You must complete all resolutions
- Click the *Submit* button once you have made your voting selection

submit

| Home   Hoope Urea M Medical Scheme, H 😝 S-Cubed 🚯 My Bes | YToxOntzO                                                                       | ji6iklEljtzOjM6ljiwNyI7fQ%3D%3D                                                                                |                                                                                                |     | iê 🗙 🕨  | * 🗆 🚯   |
|----------------------------------------------------------|---------------------------------------------------------------------------------|----------------------------------------------------------------------------------------------------|------------------------------------------------------------------------------------------------|-----|---------|---------|
| best//ed personally yours                                |                                                                                 |                                                                                                    |                                                                                                |     |         |         |
| ≣ Dashboard                                              | Be                                                                              | stmed 2022 AGM                                                                                                 |                                                                                                |     |         |         |
| AGM Agenda                                               | Vo                                                                              | te on all recommendatio                                                                                        | ns/resolutions                                                                                 |     |         |         |
| Guideline document for streaming and voting              | Vo                                                                              | to on all rocommondations/rosolutions                                                                          |                                                                                                |     |         |         |
| Annual Highlights of Financial Statement (HAFS)          |                                                                                 | Percommendations/Percolutions                                                                                  |                                                                                                | For | Agginet | Abetain |
| Trustee Remuneration Policy (Tracked Changes)            |                                                                                 | Adaption of the Annual Financial Statements for                                                                | Annual Fingmeind Statements for the user and/of 21 December 2021 inclusive of Auditor's Depart |     |         |         |
| Trustee remuneration policy – approved (clean<br>opy)    | '                                                                               | Adoption of the Annual Financial Statements for the year ended 31 December 2021 inclusive of Auditor's Report. |                                                                                                |     |         |         |
| Trustee remuneration annual increase                     | 2                                                                               | 2 Appointment of External Auditors in accordance with Rule 25.1.                                               |                                                                                                |     |         | •       |
| Destroyation                                             | 3 Approval of the proposed increase in Trustee Remuneration for 2022/2023 of 5% |                                                                                                    |                                                                                                |     |         |         |
|                                                          |                                                                                 |                                                                                                    |                                                                                                |     |         |         |
|                                                          |                                                                                 |                                                                                                    |                                                                                                |     |         |         |
| Powered by Ince Pty                                      | Ltd © 202                                                                       | 12 rights reserved.                                                                                            | Disclaimer                                                                                     |     |         |         |
| Powered by Ince Pty                                      | Ltd © 202                                                                       | 12 rights reserved.                                                                                            | Disclaimer                                                                                     |     | +       |         |
| Powered by Ince Pty                                      | Lta © 20;                                                                       | 12 rights reserved.                                                                                            | Disclaimer                                                                                     |     |         |         |

### Casting your votes: Confirming your votes have 2 been successfully submitted

#### **Member Actions**

 Once the platform acknowledges your vote, it displays the message:

#### Thank you. You have successfully submitted your vote

• After a few seconds, the platform will return you to the main dashboard view (see below and next page)

| <ul> <li></li></ul>                                                                                                    | Concept Set Set Set Set Set Set Set Set Set Se                                                                                                    | Bestmed Medical Scheme - Dash 🗙 🕂                   |                                               |                                  |                                    | × -                 | 8   |
|----------------------------------------------------------------------------------------------------|----------------------------------------------------------------------------------------------------|-----------------------------------------------------|-----------------------------------------------|----------------------------------|------------------------------------|---------------------|-----|
| Margade basements       Varies & Adventure.       Improvide basementsky       Improvide basementsky </th <th>Nonspet bestimute</th> <th>→ C △ ê bestmed.virtual-meetings</th> <th>online/public/dashboard</th> <th></th> <th>Q 🖻 🖈 🕼 🚱 🛈</th> <th>🛢 💁 🐹 🏞</th> <th>0 🌒</th>                                                                                                    | Nonspet bestimute                                                                                                    | → C △ ê bestmed.virtual-meetings                    | online/public/dashboard                       |                                  | Q 🖻 🖈 🕼 🚱 🛈                        | 🛢 💁 🐹 🏞             | 0 🌒 |
|                                                                                                    |                                                                                                    | Managed bookmarks 🔗 Voting & Atendee 🚱              | https://inceedit.sha 😨 https://inceedit.sha 🧧 | Sign In - Zoom 🕑 WhatsApp 📫 Yamm | er - Investme 🏙 Home Page - GCRA 🕻 | Marion's Shared Fol |     |
|                                                                                                    |                                                                                                    |                                                     | IF.                                           |                                  |                                    |                     |     |
|                                                                                                    | Backbackswi         Destmed Medical Scheme AGM 2022           Backbackswi         Listor Construction Scheme AGM 2022           Backbackswi         Listor Construction Scheme AGM 2022           Backbackswi         Listor Construction Scheme AGM 2022           Backbackswi         Listor Construction Scheme AGM 2022           Backbackswi         Listor Construction Scheme AGM 2022           Backbackswi         Bastruction Scheme AGM 2022           Backbackswi         Bastruction Scheme AGM 2022           Backbackswi         Bastruction Scheme AGM 2022           Backbackswitz Scheme AGM 2022         Scheme AGM 2022           Backbackswitz Scheme AGM 2022         Valing Bight           Backbackswitz Scheme Alsons         Scheme AGM 2022           Backbackswitz Scheme Alsons         Scheme AGM 2022           Backbackswitz Scheme Alsons         Scheme AGM 2022                                                                                                    | bestry ted personally you                           | 15                                            |                                  |                                    |                     |     |
|                                                                                                    |                                                                                                    | I Dashboard                                         | Bestmed Medical S                             | cheme AGM 2022                   |                                    |                     |     |
|                                                                                                    |                                                                                                    | A0M Agendo                                          |                                               |                                  |                                    |                     |     |
| Account injugings of indexect Issuesses (Users) Las Of UCCCUTIN(5) Extra terminantian halfs (Tracked Extra terminantian halfs (Tracked Extra    | Anomal registry of framework titalines (Units)  Exact the framework for fire (Units)  Bestmand Mamber Number Holder Full Names Vallag Right  Full Names Provide Nata Deen submitted  Full Names Provide Nata Deen submitted  Full Names Provide Nata | Guideline document for streaming and voting         | List of googunt(s)                            |                                  |                                    |                     |     |
| Binute Rhumes         Holder Full Names         Voting Right           Binute Rhumber Number         Holder Full Names         Voting Right           Binute Rhumber Number Number Number         Your vote Rot Deen submitted           Binute Rhumes         Your vote Rot Deen submitted           Binute Rhumber Number Nu                                                                                                    | Binutes Examples         Bestmad Member Number         Holder Full Names         Voting Right           Brances Fundamentation Folger         Suppresentation         Your vote hos been submitted           Brances Fundamentation Folger         Suppresentation         Your vote hos been submitted           Brances Fundamentation Folger         Suppresentation         Your vote hos been submitted           Brances Fundamentation Folger         Suppresentation         Your vote hos been submitted                                                                                                    | Annual Highlights of Financial Statement (HAFS)     | List of account(s)                            |                                  |                                    |                     |     |
| R notes remained to poly - sporwer (see<br>eye) Tour vote has been submitted Tour vote has been submitted The set of the set of the s | In instance manuarisating policy = seguraread (shean                                                                                                    | Trustee Remuneration Policy (Tracked<br>Changes)    | Bestmed Member Number                         | Holder Full Names                | Voting Right                       |                     |     |
| Bit Trustee remuneration annual increase moderation                                                                                                    | B instance manuary and increase  Mentione subsections (cheme rules  A logical                                                                                                    | Trustee remuneration policy - approved (clean copy) |                                               |                                  | Your vote has been subm            | itted               |     |
|                                                                                                    | Benefande vulketanden scheme nules<br># Leggest                                                                                                    | Trustee remuneration annual increase motivation     |                                               |                                  |                                    |                     |     |
| Bestmed substantive schame rules                                                                                                    | # Logeut                                                                                                    | Bestmed substantive scheme rules                    |                                               |                                  |                                    |                     |     |
| ie Logout                                                                                                    |                                                                                                    | le Logout                                           |                                               |                                  |                                    |                     |     |
|                                                                                                    |                                                                                                    |                                                     |                                               |                                  |                                    |                     |     |
|                                                                                                    |                                                                                                    |                                                     |                                               |                                  |                                    |                     |     |
|                                                                                                    |                                                                                                    |                                                     |                                               |                                  |                                    |                     |     |

| M Bestmed Medical Scheme - Dash x +                                                      |                                                      |      | ~    | -          | σ   | ×   |
|------------------------------------------------------------------------------------------|------------------------------------------------------|------|------|------------|-----|-----|
| $\leftrightarrow$ $\rightarrow$ C iii bestmed.virtual-meetings.online/public/own-vote?c= | /ToxOntzOji6ikiEjitzOjM6ijiwOC17/Q%3D%3D             | 18 1 | àr 🖪 | <b>%</b> [ | - 6 | 1 1 |
| 🖸 Home   Adobe Crea 🔥 Medical Scheme, H 🚳 S-Cubed 🚯 My Bestr                             | ied - Home                                           |      |      |            |     |     |
|                                                                                          |                                                      |      |      |            |     |     |
| E Dashboard                                                                              | Bestmed 2022 AGM                                     |      |      |            |     |     |
| 🗎 AGM Agenda                                                                             | Vote on all recommendations/resolutions              |      |      |            |     |     |
| Guideline document for streaming and voting                                              | Thank you. You have successfully submitted your vote |      |      |            |     |     |
| Annual Highlights of Financial Statement (HAFS)                                          |                                                      |      |      |            |     |     |
| Trustee Remuneration Policy (Tracked Changes)                                            |                                                      |      |      |            |     |     |
| Trustee remuneration policy – approved (clean copy)                                      |                                                      |      |      |            |     |     |
| Trustee remuneration annual increase motivation                                          |                                                      |      |      |            |     |     |
| Bestmed substantive scheme rules                                                         |                                                      |      |      |            |     |     |
| (+ Logout                                                                                |                                                      |      |      |            |     |     |
|                                                                                          |                                                      |      |      |            |     |     |
|                                                                                          |                                                      |      |      |            |     |     |
|                                                                                          |                                                      |      |      |            |     |     |
|                                                                                          |                                                      |      |      |            |     |     |
|                                                                                          |                                                      |      |      |            |     |     |
|                                                                                          |                                                      |      |      |            |     |     |
|                                                                                          |                                                      |      |      |            |     |     |
|                                                                                          |                                                      |      |      |            |     |     |
|                                                                                          |                                                      |      |      |            |     |     |
|                                                                                          |                                                      |      |      |            |     |     |
|                                                                                          |                                                      |      |      |            |     |     |
|                                                                                          |                                                      |      |      |            |     |     |
|                                                                                          |                                                      |      |      |            |     |     |
|                                                                                          |                                                      |      |      |            |     |     |
|                                                                                          | Voting confirmation message                          |      |      |            |     |     |
|                                                                                          |                                                      |      |      |            |     |     |
|                                                                                          |                                                      |      |      |            |     |     |

**3** Main Dashboard View: e-Voting Platform when you have either already voted or granted your vote to another member

#### **Member Actions**

 This screen confirms your name and membership details. It will indicate that you have **already** voted with the message shown in red that:

#### Your vote has been submitted

- This message means that:
  - You have granted your vote to another member or
  - You have already cast your vote yourself
- You may now exit the platform by clicking on the Logout button below the Bestmed Logo

| • | Lo | g | 0 | u | t |  |
|---|----|---|---|---|---|--|
|---|----|---|---|---|---|--|

| Bestmed Medical Scheme - Dash 🗙 🕂                   |                                               |                                    |                              | v - 6                   |
|-----------------------------------------------------|-----------------------------------------------|------------------------------------|------------------------------|-------------------------|
| ÷ → C ☆ 🌢 bestmed.virtual-meeting                   | s.online/public/dashboard                     |                                    | Q 🖻 🖈 🖪 🕞                    | 0 🖩 💁 🖩 🖬 🌗             |
| Managed bookmarks 🔇 Voting & Atendee 🄇              | https://inceedit.sha 🧐 https://inceedit.sha 🕒 | Sign In - Zoom 😗 WhatsApp 🕎 Yammer | - Investme 👲 Home Page - GCR | A 🔕 Marion's Shared Fol |
| best/Med personally yo                              | urs                                           |                                    |                              |                         |
| I Dashboard                                         | Bestmed Medical S                             | cheme AGM 2022                     |                              |                         |
| AGM Agenda                                          |                                               |                                    |                              |                         |
| Guideline document for streaming and voting         | List of geograph(s)                           |                                    |                              |                         |
| Annual Highlights of Financial Statement (HAFS)     | List of account(s)                            |                                    |                              |                         |
| Trustee Remuneration Policy (Tracked Changes)       | Bestmed Member Number                         | Holder Full Names                  | Voting Right                 |                         |
| Trustee remuneration policy – approved (clean copy) |                                               |                                    | Your vote has been s         | submitted               |
| Trustee remuneration annual increase motivation     |                                               |                                    |                              |                         |
| Bestmed substantive scheme rules                    |                                               |                                    |                              |                         |
| (+ Logout                                           |                                               |                                    |                              |                         |
|                                                     |                                               |                                    |                              |                         |
|                                                     |                                               |                                    |                              |                         |
|                                                     |                                               |                                    |                              |                         |
|                                                     |                                               |                                    |                              |                         |
| Powered by Ince Pty                                 | Ltd © 2022 rights reserved.                   |                                    | Disclaimer                   |                         |
|                                                     |                                               |                                    |                              |                         |
|                                                     |                                               |                                    |                              |                         |
|                                                     |                                               |                                    |                              |                         |
|                                                     |                                               |                                    |                              |                         |
|                                                     |                                               |                                    |                              |                         |
|                                                     |                                               |                                    |                              |                         |
|                                                     |                                               |                                    |                              |                         |
| out Button                                          |                                               | Votin                              | g confirmatio                | n message               |
|                                                     |                                               |                                    |                              |                         |

**Disclaimer:** Powered by INCE (PTY) LTD. Whilst all reasonable care was taken in compiling the Live streaming and e-voting Guide, we cannot accept liability for any errors or omissions contained herein. Please visit **www.bestmed.co.za** for the complete liability and responsibility disclaimer for the Bestmed Medical Scheme Annual Report as well as our terms and conditions.

© Bestmed Medical Scheme Bestmed is a registered medical scheme (Reg. no. 1252) and an Authorised Financial Services Provider. (FSP no. 44058). www.bestmed.co.za

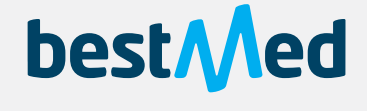

personally yours